## Come registrare gratuitamente le chiamate su iPhone: ecco cinque metodi

https://www.mobileworld.it/images/2022/01/24/iphone-13\_1200x67
5.jpg,

×

×

## Registrare gratuitamente con un altro smartphone o con il Mac

Un'altra soluzione gratuita, banalmente, **può essere mettere** l'interlocutore in vivavoce e catturare i suoni attraverso l'avvio di un app di registrazione installata su un altro dispositivo.

Lo stesso metodo, inoltre, può coinvolgere anche un **Mac**. Difatti, l'utente può avviare <u>QuickTime Player</u> e poi premete su:

- File
- Nuova registrazione audio
- Infine, cliccare sul pulsante a forma di tondo ubicato nel player del programma.

Appena scattata la chiamata, quindi, bisognerà attivare il vivavoce così da consentire a QuickTimePlayer di registrare la chiamata.

## Registrare le telefonate su iPhone con app a pagamento

## Registrare le telefonate su iPhone con "TapeACall"

Se voleste un metodo più intuitivo e gratis (almeno in parte), si può utilizzare l'app <u>"TapeACall"</u>, che utilizzando il servizio di conferenza degli operatori è in grado di registrare le telefonate sia in entrata che in uscita (tuttavia non sarebbe supportata da Vodafone).

Configurare l'applicazione non è complesso. **Dopo** l'installazione, è sufficiente:

- Inserire il proprio numero di telefono
- Inserire il codice di verifica che verrà inviato tramite SMS
- Cliccare sul pulsante "Inizia la registrazione".
- Concedere all'app le varie autorizzazione richieste

Per registrare le telefonate, invece, occorre:

- Premere sull'icona col tondino rosso
- Selezionare il numero accanto all'opzione "Chiama"
- Cliccare sul pulsante "Altra chiamata" ed inserire il numero che intendi chiamare
- Appena l'interlocutore risponde, premere sul pulsante "Unisci".

Nel caso di chiamata in entrata, invece, dopo aver risposto, occorrerà premere sul pallino rosso al centro dello schermo e, infine, cliccare su "Unisci". Tutte le conversazioni registrate saranno disponibili nell'app una volta premuto il tasto "Play".

L'unica "controindicazione" è che l'app, dopo una settimana

gratuita, **richiede l'attivazione di un abbonamento da 4,99** euro mensili.

≍ <u>Read More</u>